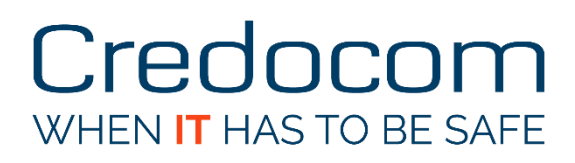

Bo Nielsen, CCIE #53075 (Sec)

December 2016, V1.00

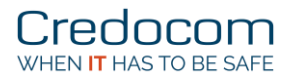

### Overview

This short document describes the basic setup for social login using Aruba ClearPass and Aruba wireless LAN controller.

- Aruba ClearPass, version 6.6.2.86786
- Aruba wireless LAN controller 7005, version 6.4.4.8

The Aruba ClearPass (CP) offers guest login with or without MAC caching and self-provisioning were the end user is allow to create a guest account with a time limit. Another solution is to offer guest access using a social login.

| aruba                                                         |  |
|---------------------------------------------------------------|--|
|                                                               |  |
| Please login to the network using your username and password. |  |
| Login                                                         |  |
| Username:                                                     |  |
| Password:                                                     |  |
| Log In                                                        |  |
|                                                               |  |
| Contact the master of Infoblox if it does not work.           |  |

This is how it goes:

- 1. The user connects to an open wireless network.
- 2. The initial role on the Aruba wireless controller is set to use captive portal and the settings for this captive portal points to an URL. This URL uses a dedicated web page on the CP.
- 3. The web page on the CP is configured to use social login.
- 4. The webpage can also use guest accounts on the CP or users from an external database like Windows AD (option).
- 5. If the user clicks on the social login buttom (in this example Google+), the user is instructed to enter the username and password for the Google account.
- 6. The user is authenticated and the MAC address for the users endpoint is updated to status *Known* and some extra attributes for the google login are added.
- 7. The user can then use to wireless network until the session expires, then a new login from the social network is required.

The easy part is the wizard for social login and guest access role.

The difficult part is the Goggle API...

## The web page for social login

Login to ClearPass Guest.

ClearPass Guest -> Configuration -> Pages-> Web Logins -> Create a new web login page

- 1. Enter a name for the web page in the *Name* field.
- 2. Enter the page name (use for captive portal configuration) in the *Page Name* field.
- 3. Enter a short decription in the *Description* field (option).
- 4. Use the default setting for Aruba wireless LAN controller.

| Web Login Editor   |                                                                                                    |  |  |  |  |  |  |
|--------------------|----------------------------------------------------------------------------------------------------|--|--|--|--|--|--|
| * Name:            | Social-login<br>Enter a name for this web login page.                                                                                                    |  |  |  |  |  |  |
| Page Name:         | google<br>Enter a page name for this web login.<br>The web login will be accessible from "/guest/page_name.php".                                                                                                    |  |  |  |  |  |  |
| Description:       | Google+ authentication                                                                                                    |  |  |  |  |  |  |
| * Vendor Settings: | Aruba Networks                                                                                                    |  |  |  |  |  |  |
| Login Method:      | Controller-initiated — Guest browser performs HTTP form submit Select how the user's network login will be handled. Server-initiated logins require the user's MAC address to be available, usually from the captive portal redirection process.                                                                         |  |  |  |  |  |  |
| * Address:         | securelogin.arubanetworks.com<br>Enter the IP address or hostname of the vendor's product here.                                                                                                    |  |  |  |  |  |  |
| Secure Login:      | Use vendor default Select a security option to apply to the web login process.                                                                                                    |  |  |  |  |  |  |
| Dynamic Address:   | The controller will send the IP to submit credentials<br>In multi-controller deployments, it is often required to post credentials to different addresses made available as part of the original redirection.<br>The address above will be used whenever the parameter is not available or fails the requirements below. |  |  |  |  |  |  |

5. Enable *Set Prevent CNA* in order to avoid an error from Google API saying that "This user-agent is not permitted to make OAuth authorization request to Google..."

| Login Form<br>Options for specifying the be | haviour and content of the login form.                                                                                                    |
|---------------------------------------------|----------------------------------------------------------------------------------------------------|
|                                             | Credentials – Require a username and password                                                                                                    |
| Authentication:                             | Select the authentication requirement.<br>Access Code requires a single code (username) to be entered.<br>Anonymous allows a blank form requiring just the terms or a Log In button. A pre-existing account is required.<br>Auto is similar to anonymous but the page is automatically submitted.<br>Access Code and Anonymous require the account to have the Username Authentication field set. |
| Prevent CNA:                                | Enable bypassing the Apple Captive Network Assistant<br>The Apple Captive Network Assistant (CNA) is the pop-up browser shown when joining a network that has a captive portal.<br>Note that this option may not work with all vendors, depending on how the captive portal is implemented.                                                                                                    |
| Custom Form:                                | Provide a custom login form<br>If selected, you must supply your own HTML login form in the Header or Footer HTML areas.                                                                                                    |
| Custom Labels:                              | Override the default labels and error messages If selected, you will be able to alter labels and error messages for the current login form.                                                                                                    |
| * Pre-Auth Check:                           | None — no extra checks will be made<br>Select how the username and password should be checked before proceeding to the NAS authentication.                                                                                                    |
| Terms:                                      | Require a Terms and Conditions confirmation<br>If checked, the user will be forced to accept a Terms and Conditions checkbox.                                                                                                    |

6. Set the *Pre-Auth Check* to **None - no extra checks will be made**.

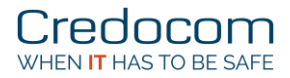

- 7. Under *Social Logins*, select **Enable login with social network credentials**.
- 8. Click on Add new authentication provider.
- 9. Select *Google* from the list.
- 10. Enter a short random number in *Client ID* and *Client Secret* (we come back to that later).
- 11. Click on Add.
- 12. Copy the text for *Buttons*, here **{nwa\_social\_logins}**

| Social Logins<br>Optionally present guests wit | i various social login options.                                                                 |      |  |  |  |  |  |
|------------------------------------------------|-------------------------------------------------------------------------------------------------|------|--|--|--|--|--|
| Social Login:                                  | Enable login with social network credentials                                                    |      |  |  |  |  |  |
|                                                | Search Add new authentication provider                                                          |      |  |  |  |  |  |
| Authentication Providers:                      | Provider Client ID                                                                              |      |  |  |  |  |  |
|                                                | ✓ Google 823710716977                                                                           |      |  |  |  |  |  |
|                                                | To display social network login buttons, add the following to the Header HTML or Footer HTML ar | rea. |  |  |  |  |  |
| Buttons:                                       | {nwa_social_logins}                                                                             |      |  |  |  |  |  |
|                                                | Refer to the help for more details.                                                             |      |  |  |  |  |  |
| Debug:                                         | Log debugging data                                                                              |      |  |  |  |  |  |

13. Paste the text in the Header HTML or Footer HTML (here the footer part)

| Footer HTML: | <pre>{nwa_text id=7979) Contact the prophet of Infoblox if it does not work.   (nwa_social_logins) (br&gt;</pre> |
|--------------|----------------------------------------------------------------------------------------------------|
|              | Insert                                                                                                    |
|              | HTML template code displayed after the login form.                                                               |

14. Click the Save Changes.

Next is the configuration on the Aruba wireless LAN controller.

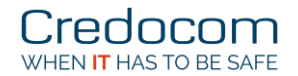

# Configure the Aruba controller

The this example the wizard for campus WLAN is completed. We have a SSID, "Guest", and no use of MAC authentication. The first part is to create a captive portal and a new user role. This role will use captive portal and allow access to Google before the final authentication takes places. The end user must have access to Google in order to be authenticated externally.

In this example I have used the role *social-logon*.

First it is important, that the Aruba LAN controller can do DNS lookup.

Configuration -> NETWORK -> IP -> IP Routes & DNS

Enter the IP address(es) for DNS.

|              | CLOUD      | SERVICES         | CONT   | ROLLER           | Aruba7 | 005     |      |       |               |            |             |
|--------------|------------|------------------|--------|------------------|--------|---------|------|-------|---------------|------------|-------------|
| Dashboard    | Monitoring | Configurat       | tion   | Diagnostics      | Main   | tenance |      | Save  | Configuration | 2          |             |
| WIZARDS      |            | Network >        | IP > I | P Routing        |        |         |      |       |               |            |             |
| Controller   |            | IP Interfac      | ces    | IP Routes &      | DNS    | IPv6 Ne | eigh | nbors | GRE Tunnels   | NAT Pools  | DHCP Server |
| Campus WI    | AN         | Default G        | atewa  | y                |        |         |      |       |               |            |             |
| Remote AP    |            | Static           |        |                  |        |         |      | IP A  | ddress        |            |             |
| AirWave      |            |                  | 10.100 | 0.200.1          |        |         |      |       |               |            |             |
| NETWORK      |            |                  | Add    |                  |        |         |      |       |               |            |             |
| Controller   |            |                  |        |                  |        |         |      |       |               |            |             |
| VLANS        |            | Dynamic          | 🗹 рн   | ICP, cost: 10    |        |         |      |       |               |            |             |
| Cellular Pro | file       |                  |        | PoE. cost: 10    |        |         |      |       |               |            |             |
| > IP         |            |                  |        | llular costi I   | 0      |         |      |       |               |            |             |
| SECURITY     |            |                  |        | inular, cost. [1 | .0     |         |      |       |               |            |             |
| Authenticat  | ion        |                  |        |                  |        |         |      |       |               |            |             |
| Access Con   | trol       | <b>IP Routes</b> |        |                  |        |         |      |       |               |            |             |
| WIRELESS     |            |                  | Dest   | ination IP Ad    | ldress |         |      |       | Destination   | mask       |             |
| AP Configu   | ration     | Add              |        |                  |        |         |      |       |               |            |             |
| AP Installat | ion        |                  |        |                  |        |         |      |       |               |            |             |
| MANAGEMEN    | г          | Domain N         | ame S  | Servers          |        |         |      |       |               |            |             |
| General      |            | _                |        |                  |        |         |      |       |               | IP Address |             |
| Administrat  | ion        | 10.100.100       | .36    |                  |        |         |      |       |               |            |             |
| Certificates |            | New              |        |                  |        |         |      |       |               |            |             |
| SNMP         |            |                  |        |                  |        |         |      |       |               |            |             |

The good thing is that there is already an alias for *Auth-Google* under:

Configuration -> ADVANCED SERVICES -> Stateful Firewall -> Destination

This alias is used for access to Google authentication for the initial role **social-logon**.

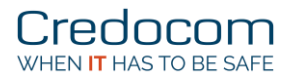

### Create the captive portal

The captive portal configuration uses the Aruba ClearPass web page, that you just created.

Configuration -> SECURITY -> Authentication -> L3 Authentication

Click on (+) for *Captive Portal Authentication*, enter a name and click **Add**.

The essential part is to:

- De-select use for *Logout popup window*
- De-select Show Welcome Page
- Enter the full URL in Login page, here "https://clearpass.credocom.dk/guest/google.php"

| User Login                                   |                          |
|----------------------------------------------|--------------------------|
| Guest Login                                  |                          |
| Logout popup window                          |                          |
| Use HTTP for authentication                  |                          |
| Logon wait minimum wait                      | 5 sec                    |
| Logon wait maximum wait                      | 10 sec                   |
| logon wait CPU utilization threshold         | 60 %                     |
| Max Authentication failures                  | 0                        |
| Show FQDN                                    |                          |
| Authentication Protocol                      | PAP                      |
| Login page                                   | ocom.dk/guest/google.php |
| Welcome page                                 | /auth/welcome.html       |
| Show Welcome Page                            |                          |
| Add switch IP address in the redirection URL |                          |

### Click on Apply.

Remember to select the RADIUS server group under Server Group for captive portal setting.

Security > Authentication > L3 Authentication

| Servers  | AAA Profiles             | L2 Authentication | L3 Authentication | User Rules Advanced      |             |
|----------|--------------------------|-------------------|-------------------|--------------------------|-------------|
| 🗆 Captiv | ve Portal Authentication | n                 |                   | Server Group > Clearpass |             |
|          | Server Group             |                   | Clearpass         | Fail Through             |             |
| +        | default                  |                   |                   | Load Balance             |             |
| Ŧ        | Guestico prof            |                   |                   | Servers                  |             |
|          | Guest-cp_pror            |                   |                   | Name                     | Server-Type |
| +        | OnBoarding               |                   |                   | <u>CP78</u>              | Radius      |
| +        | OnGuard                  |                   |                   | New A Delete             |             |

If no RADIUS server group can be selected, you have to create a RADIUS under:

Configuration -> SECURITY -> Servers

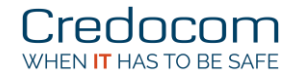

### Create the init role for social logon

Configuration -> SECURITY -> Access Control -> User Roles -> Add

Enter name for the user role, here *social-logon*.

Select the captive portal under Captive Portal Profile.

| Misc. Configuration                 |                                                                                          |   |
|-------------------------------------|------------------------------------------------------------------------------------------|---|
| Re-authentication Interval          | 0 minutes (0 disables re-authentication. A positive value enables authentication 0-4096) | - |
| Role VLAN ID                        | Not Assigned 💌                                                                           |   |
| VPN Dialer                          | Not Assigned 💌                                                                           |   |
| L2TP Pool                           | Not Assigned 🔽 (default-l2tp-pool)                                                       |   |
| PPTP Pool                           | Not Assigned 🔽 (default-pptp-pool)                                                       |   |
| Captive Portal Profile              | CPPM_CaptivePortal                                                                       |   |
| Captive Portal Check for Accounting |                                                                                          |   |
| Max Sessions                        | 65535 (0 - 65535)                                                                        |   |
| idp profile name                    | none 💌                                                                                   |   |
| Stateful NTLM Profile               | Not Assigned                                                                             |   |
| Stateful Kerberos Profile           | Not Assigned                                                                             |   |
| WISPr Profile                       | Not Assigned                                                                             |   |
| Enable Deep Packet Inspection       |                                                                                          |   |
| Enable Web Content Classification   |                                                                                          | • |

Add 4x access rules for this role (social-logon):

- HTTP and HTTPS access to the Aruba ClearPass server
- Access to Google, the default alias under stateful firewall destination
- Logon-control for DHCP and DNS
- *Captiveportal* (must be the last rule)

| Firewall Policies Bandwidth Contracts |            |          |
|---------------------------------------|------------|----------|
| Name                                  | Rule Count | Location |
| <u>qlobal-sacl</u>                    | 0          |          |
| apprf-social-logon-sacl               | 0          |          |
| Clearpass server                      | 2          |          |
| Google-Auth                           | 1          |          |
| logon-control                         | 7          |          |
| captiveportal                         | 6          |          |
| Add 🔺 🔻 Delete                        |            |          |

Next you have to modify the AAA profile to use this user role for initial access.

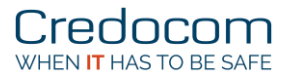

### Modify the AAA profile

The final step on the Aruba wireless LAN controller is to use the newly created role for initial access.

Configuration -> SECURITY -> Authentication -> AAA profiles

Click on (+) for the guest ssid, here Guest-aaa\_prof.

The most part of the configuration on the authentication can be seen or verified under:

- 1. Select the newly created role as *Initial role*.
- 2. No use of MAC Authentication
- 3. Select or verify the server group name for RADIUS Accounting Server Group (option).

| Security > | Authentication | > | Profiles |  |
|------------|----------------|---|----------|--|
|            |                |   |          |  |

| Servers | AAA Profiles                            | L2 Authentication                 | L3 Authentication  | User Rules     | Advanced                |                |
|---------|-----------------------------------------|-----------------------------------|--------------------|----------------|-------------------------|----------------|
| e aaa   |                                         |                                   |                    | AAA Profile :  | > Guest-aaa_prof        |                |
| +       | default                                 |                                   |                    |                |                         |                |
| +       | default-dot1x                           |                                   |                    | Initial role   |                         | social-logon 💌 |
| +       | default-dot1x-psk                       |                                   |                    | MAC Authent    | ication Default Role    | guest 💌        |
| +       | default-mac-auth                        |                                   |                    | 802.1X Authe   | entication Default Role | guest 💌        |
| ÷       | default-open                            |                                   |                    | Download Ro    | le from CPPM            |                |
| ÷       | default-xml-api                         |                                   |                    | L2 Authentica  | ation Fail Through      |                |
|         | Guest-aaa prof                          |                                   |                    | Multiple Serv  | er Accounting           |                |
|         | MAC Authentication                      | n                                 |                    | User idle tim  | eout                    | Enable         |
|         | MAC Authoritation                       | - Comuna                          | dafar da           | ober leite ann |                         | seconds        |
|         | MAC Autrentication                      | n server Group                    | Gerauit            | Max IPv4 for   | wireless user           | 2              |
|         | ouz.ix Authenticati                     | on                                |                    | RADIUS Inte    | rim Accounting          |                |
|         | 802.1X Authenticati<br>RADIUS Accountin | on Server Group<br>g Server Group | Guest_srvgrp-rtz51 | User derivati  | on rules                | NONE           |

### That's it!

Next step is the wizard on Aruba ClearPass for social authentication.

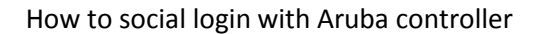

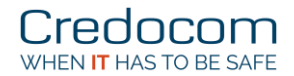

# Configure the ClearPass

Login to ClearPass Policy Manager.

ClearPass Policy Manager -> Configuration -> Start Here

#### UseGuest Social Media Authentication

Guest Social Media Authentication To authenticate guest users logging in via captive portal with their social media accounts. Guests must re-authenticate after their session ends.

### Enter the few parameters for the step-by-step wizard, and in this example only Google is used.

#### Service Templates - Guest Social Media Authentication

| General Wireless Network Setting      | js Guest     | Access Restric | tions              |               |             |                |          |
|---------------------------------------|--------------|----------------|--------------------|---------------|-------------|----------------|----------|
| Enable the days on which the gues     | st users are | allowed netw   | ork access; ente   | r the maxim   | um bandwidt | th allowed per | user     |
| Social login Provider <u>*</u> :      | 🗹 Google     | 🗖 Facebook     | 🗆 LinkedIn 🗆       | Twitter       |             |                |          |
| Days allowed for access.*:            | Monday       | 🗹 Tuesday      | 🗹 Wednesday        | Thursday      | 🗹 Friday    | 🗹 Saturday     | 🗹 Sunday |
| Maximum bandwidth allowed per user *: | 0            | MB             | (For unlimited ban | dwidth, set v | alue to 0)  |                |          |

### The wizard creates:

- 1x Service
- 1x Enforcement policy
- 6x Enforcement profiles

The essential part of the profiles is the session-timeout.

| Filter: | Nam | e | ▼ contains ▼ Google +          | Go | Clear Filter        |                                                                       |
|---------|-----|---|--------------------------------|----|---------------------|-----------------------------------------------------------------------|
| #       |     |   | Name 🛆                         |    | Туре                | Description                                                           |
|         | 1.  |   | Google Guest Bandwidth Limit   |    | Post_Authentication | System-defined profile to set Guest bandwidth limits                  |
|         | 2.  |   | Google Guest Do Expire         |    | Post_Authentication | Enforcement profile for Guest do expire functionality                 |
|         | з.  |   | Google Guest Expire Post Login |    | Post_Authentication | Enforcement profile for Guest expire post login functionality         |
|         | 4.  |   | Google Guest MAC Caching       |    | Post_Authentication | System-defined profile to update the endpoint with Guest user details |
|         | 5.  |   | Google Guest Session Limit     |    | Post_Authentication | System-defined profile to set concurrent Guest session count          |
|         | 6.  |   | Google Guest Session Timeout   |    | RADIUS              |                                                                       |

# Short verification before Google API

Before going on to the Google API you may verify that redirection takes place.

| C I ttps://clearpass.credocom.dk/gue       | st/google.php?cmd: 🔎 👻 🔒 🖒 🚫 Login      | ×                    |
|--------------------------------------------|-----------------------------------------|----------------------|
| aruba                                      | <b>_</b>                                | ClearPass Guest      |
|                                            | URL for captive p                       | ortal is OK          |
| Please login to the network using your u   | sername and password.                   |                      |
| Login                                      |                                         |                      |
| Brugernavn:                                |                                         |                      |
| Adgangskode:                               |                                         |                      |
| Log på                                     |                                         |                      |
| Contact the prophet of Infoblox if it does | s not work.                             |                      |
| §+ Google                                  | The Google auther<br>in the footer HTML | ntication is<br>part |

Right, you got it!

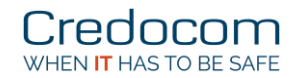

# Google API configuration

The goal is to create a Client ID and a Client Secret using the Google API.

First you must have a Google account.

Start the web browser and the easiest way is to search for "Google api console".

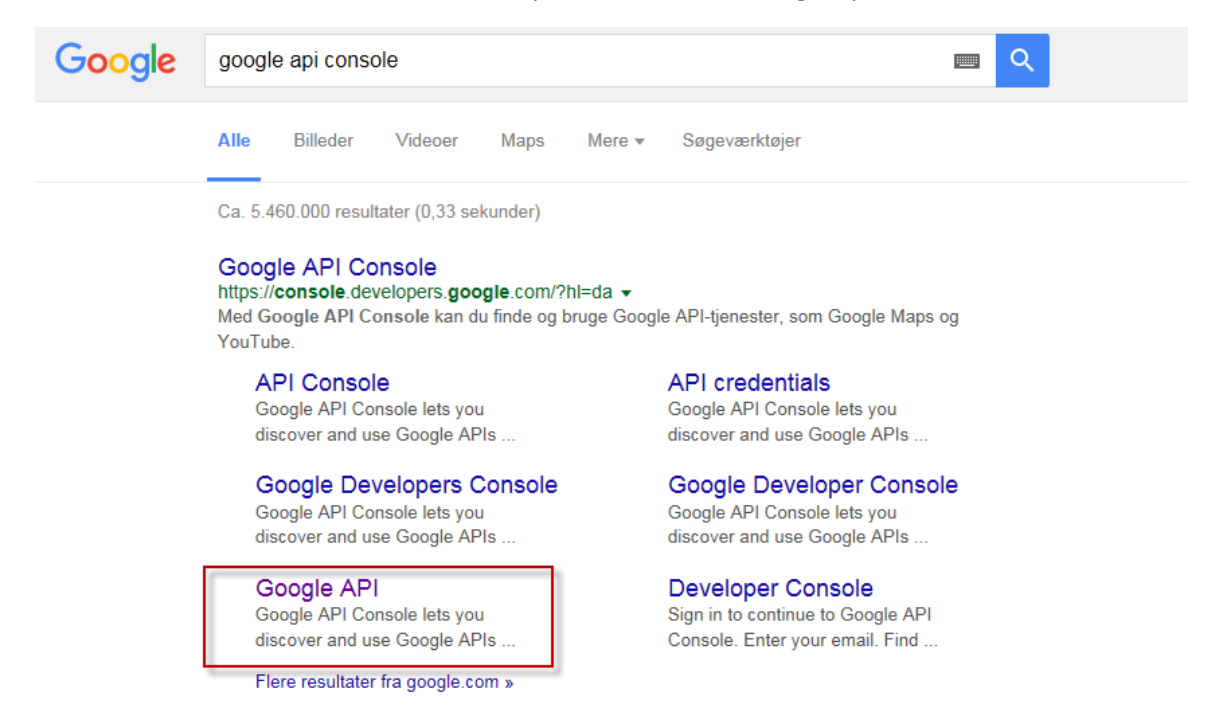

### Click on Google API.

Login using your own Google account. Create a project, and here I have created "MY Clearpass project".

| ≡   | Google APIs | MY Clearpass project 💌                                                                                                    | ٩                                                                                                    |
|-----|-------------|----------------------------------------------------------------------------------------------------|----------------------------------------------------------------------------------------------------|
| API | API Manager | Create project RECENT                                                                                                    |                                                                                                    |
| \$  | Dashboard   | MY Clearpass project     my-clearpass-project     My Elip project     my-flip-project                                                                                                    |                                                                                                    |
| Ш.  | Library     |                                                                                                    |                                                                                                    |
| 07  | Credentials | ۹.                                                                                                    |                                                                                                    |
|     |             | Popular APIs                                                                                                    |                                                                                                    |
|     |             | Google Cloud APIs       Google Maps         Compute Engine API       Google Maps         BigQuery API       Google Maps         Cloud Storage Service       Google Maps         Cloud Datastore API       Google Place         Cloud Deployment Manager API       Google Place         Cloud DNS API       Google Maps         V More       V More | APIs     Android API     SDK for iOS     JavaScript API     SAPI for Android     API for iOS     Roads API |

- 1. Click on Credentials.
- 2. Click on **Create credentials**.

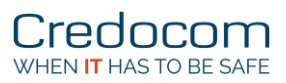

### 3. Select OAuth client ID.

| ≡    | Google APIs MY Clearpas | ٩ 👬                                                                                                    |                             |
|------|-------------------------|----------------------------------------------------------------------------------------------------|-----------------------------|
| API  | API Manager             | Credentials                                                                                                    |                             |
| <\$> | Dashboard               | Credentials OAuth consent screen Domain verification                                                                               |                             |
| Ш    | Library                 | Create credentials 👻 Delete                                                                                                    |                             |
| 0+   | Credentials             | API key<br>Identifies your project using a simple API key to check quota and access.<br>For APIs like Google Translate.            | tion for details.           |
|      |                         | OAuth client ID<br>Requests user consent so your app can access the user's data.<br>For APIs like Google Calendar.                 |                             |
|      |                         | Service account key<br>Enables server-to-server, app-level authentication using robot accounts.<br>For use with Google Cloud APIs. | 77-<br>7s9p3eftgmsh2p1m7tc6 |
|      |                         | Help me choose<br>Asks a few questions to help you decide which type of credential to use                                          |                             |
|      |                         |                                                                                                    |                             |

- 4. Select **Web application** from the list.
- 5. Enter a name for the credentials.

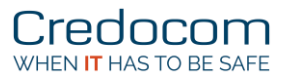

6. Enter the URL for the web page that is used for captive portal.

| ≡   | Google APIs MY Clear | pass project 👻 🔍 👬 😰 🕻                                                                                                    |
|-----|----------------------|----------------------------------------------------------------------------------------------------|
| API | API Manager          | Credentials                                                                                                    |
| ٠   | Dashboard            | <b>F</b>                                                                                                    |
| Ш   | Library              | Create client ID                                                                                                    |
| 0+  | Credentials          | Application type <ul> <li>Web application</li> <li>Chome App Learn more</li> <li>Dis Learn more</li> <li>PlayStation 4</li> <li>Other</li> </ul> <ul> <li>PlayStation 5</li> <li>Other</li> </ul> <li>Detare</li> <li>Clearpass         </li> <ul> <li>Attrictions</li> <li>There there vareascript origins, redirect URIs, or both</li> </ul> <ul> <li>Attriction 4</li> <li>Distriction 5</li> <li>There vareascript origins, redirect URIs, or both</li> </ul> <ul> <li>Attriction 4</li> <li>Distriction 5</li> <li>The vareascript origins, redirect URIs, or both</li> </ul> <ul> <li>Attriction 4</li> <li>Distriction 5</li> <li>The vareascript origin 5</li> <li>The vareascript origin 4</li> <li>Distriction 4</li> <li>Distriction 5</li> <li>Distriction 4</li> <li>Distriction 4</li> <li>Distriction 4</li> <li>Distriction 4</li> <li>Distriction 4</li> <li>Distriction 4</li> <li>Distriction 4</li> <li>Distriction 4</li> <li>Distriction 4</li> <li>Distriction 4</li> <li>Distriction 4</li> <li>Distriction 4</li> <li>Distriction 4</li> <li>Distriction 4</li> </ul> <t< th=""></t<> |

### 7. Click Create.

A new window pops up with the Client ID and Client secret.

Copy these string values into notepad or a text editor. Save the file for later use, if required.

Logout from the Google API.

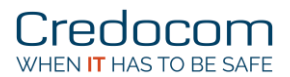

Finally you must add the *Client ID* and *Client secret* to the web page on ClaerPass.

Login to ClearPass Guest.

ClearPass Guest -> Configuration -> Pages-> Web Logins

Edit the web page for social login.

#### Web Logins

Many NAS devices support Web-based authentication for visitors.

By defining a web login page on the ClearPass Guest you are able to provide a customized graphical login page for Use this list view to define new web login pages, and to make changes to existing web login pages.

ightharpoonup of the second second se

| △ Name                              | Page Title | Page Name | Page Skin     |
|-------------------------------------|------------|-----------|---------------|
| Captive Portal for Aruba Instant AP |            | login     | (Default)     |
| 🚜 OnGuard Portal                    |            | OnGuard   | (Default)     |
| Google+ authentication              |            | google    | (Default)     |
| 3 web logins 🖒 Reload               |            | [         | Show all rows |

Under Social Logins, click on Google and select Edit.

Copy-and-paste the *Client ID* and *Client Secret*, click on **Update**.

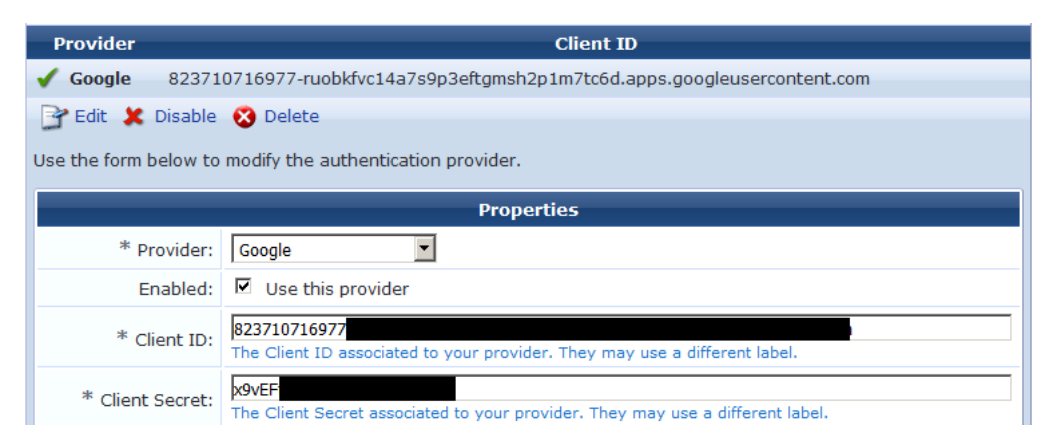

Click on Save Changes.

Well done!

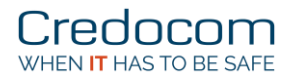

### Verification using Tracker

Bring a device on the wireless guest network.

Redirecting should happen due to the inital role on the Aruba wireless LAN controller.

Click on the Google+ button.

Enter the Google credentials, and you are done.

| Server        | Source | Username         | Service                                     | Login S |
|---------------|--------|------------------|---------------------------------------------|---------|
| 10.100.200.78 | RADIUS | Regnar Ingversen | Google Guest Social Media<br>Authentication | ACCEPT  |

| Summary Input                                                                                                    | Dutput Accounting                                                 |  |  |  |  |  |
|----------------------------------------------------------------------------------------------------|-------------------------------------------------------------------|--|--|--|--|--|
| Login Status:                                                                                                    | ACCEPT                                                            |  |  |  |  |  |
| Session Identifier:                                                                                                    | R00000498-10-5842abbe                                             |  |  |  |  |  |
| Date and Time:                                                                                                    | Dec 03, 2016 12:25:50 CET                                         |  |  |  |  |  |
| End-Host Identifier:                                                                                                    | 0013E880F5C5 (Computer / Windows / Windows)                       |  |  |  |  |  |
| Username:                                                                                                    | Regnar Ingversen                                                  |  |  |  |  |  |
| Access Device IP/Port:                                                                                                    | 10.100.200.102:0 (WLC7005 / Aruba)                                |  |  |  |  |  |
| System Posture Status:                                                                                                    | UNKNOWN (100)                                                     |  |  |  |  |  |
| Policies Used -                                                                                                    |                                                                   |  |  |  |  |  |
| Service:                                                                                                    | Google Guest Social Media Authentication                          |  |  |  |  |  |
| Authentication Method:                                                                                                    | ΡΑΡ                                                               |  |  |  |  |  |
| Authentication Source:                                                                                                    | Local:localhost                                                   |  |  |  |  |  |
| Authorization Source:                                                                                                    | [Social Login Repository]                                         |  |  |  |  |  |
| Roles:                                                                                                    | [Employee], [Machine Authenticated], [User Authenticated], google |  |  |  |  |  |
| Enforcement Profiles: Google Guest Bandwidth Limit, Google Guest Session Limit, Google Guest MAC<br>Caching, [Update Endpoint Known], Google Guest Do Expire, Google Guest Expire<br>Post Login, [Allow Access Profile], Google Guest Session Timeout |                                                                   |  |  |  |  |  |

Take a look for the endpoint under Configuration -> Identity -> Endpoints

Status is set to Known (if you want to use MAC authentication).

| Endpoint      | Attributes | Fingerprints                                            | Policy Ca | iche |              |                          |   |
|---------------|------------|---------------------------------------------------------|-----------|------|--------------|--------------------------|---|
| MAC Address   | 00         | 13e880f5c5                                              |           | IP A | ddress       | 10.100.200.178           |   |
| Description   |            |                                                         |           | Stat | ic IP        | FALSE                    |   |
|               |            |                                                         |           | Host | name         | oem                      |   |
| Status        | •          | © Known client<br>O Unknown client<br>O Disabled client |           | Devi | ce Category  | Computer                 | • |
|               | °<br>C     |                                                         |           | Devi | ce OS Family | Windows                  | • |
|               | 0          |                                                         |           | Devi | ce Name      | Windows                  | • |
| MAC Vendor    | Int        | el Corporate                                            |           | Adde | ed At        | Nov 25, 2016 15:05:31 CE | т |
| Added by      | Pol        | icy Manager                                             |           | Upda | ated At      | Dec 03, 2016 12:20:57 CE | т |
| Online Status | ş 🥯        | Online                                                  |           |      |              |                          |   |
| Connection T  | ype Wi     | reless                                                  |           |      |              |                          |   |

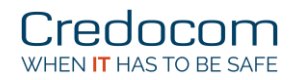

The attributes are also set:

Before logon

| E                           | ndpoint Attril                                                                       | butes Fingerp                                                                                         | rints                                                 | Policy Cache                                                                                                    |                                                                                                    |
|-----------------------------|--------------------------------------------------------------------------------------|----------------------------------------------------------------------------------------------------|-------------------------------------------------------|----------------------------------------------------------------------------------------------------|----------------------------------------------------------------------------------------------------|
|                             | Attribute                                                                            | Value                                                                                                 |                                                       |                                                                                                    |                                                                                                    |
| 1.                          | Guest Role ID                                                                        | = %{GuestUser:F                                                                                       | ole ID                                                | }                                                                                                    |                                                                                                    |
| 2.                          | Username                                                                             | = Regnar Ingvers                                                                                      | en                                                    |                                                                                                    |                                                                                                    |
| з.                          | social_args                                                                          | = {"page_name":<br>f94c6d","code";                                                                    | 'googl<br>"4∨6!                                       | e","oauth":"google<br>5djil31lEr7CROblF8>                                                                                        | ","state":"1480764348-<br>«LNahSQinwcnZJyzuEbsjrxI"}                                                                                                    |
| 4.                          | social_json                                                                          | {"kind":"plus#p<br>\"","objectType<br>{"familyName":'<br>V11176272546<br>VAAAAAAAAAA<br>tT_AVphoto.jp | erson"<br>":"pen<br>'Ingve<br>99427<br>I\/AA<br>g?sz= | ',"etag":"\"FT7X6c'<br>son","id":"1117627<br>rsen","givenName"<br>'56632","image":{"u<br>AAAAAAAHw\/819ł<br>50","isDefault":fals | <pre>{w9BSnPtIywEFNNGVVdio\/MTzlC7QmhXs2twf-7fT0jWVB<br/>25469942756632","displayName":"Regnar Ingversen","nar<br/>:"Regnar"},"url":"https:\/\plus.google.com<br/>url":"https:\/\lh5.googleusercontent.com\/-9PZgNd8hD2<br/>11v-<br/>e},"isPlusUser":true,"language":"da","circledByCount":0,"</pre> |
| 5.                          | social_method                                                                        | = google                                                                                              |                                                       |                                                                                                    |                                                                                                    |
| 6.                          | social_password                                                                      | =                                                                                                    |                                                       |                                                                                                    |                                                                                                    |
| 7.                          | social_timestamp                                                                     | ) = 1480764349                                                                                        |                                                       |                                                                                                    |                                                                                                    |
| 8.                          | social_username                                                                      | = Regnar Ingvers                                                                                      | en                                                    |                                                                                                    |                                                                                                    |
| 9.                          | social_vip                                                                           | =                                                                                                    |                                                       |                                                                                                    |                                                                                                    |
| 10.                         | Click to add                                                                         |                                                                                                    |                                                       |                                                                                                    |                                                                                                    |
| 6.<br>7.<br>8.<br>9.<br>10. | social_password<br>social_timestamp<br>social_username<br>social_vip<br>Click to add | = 1480764349<br>= Regnar Ingvers<br>=                                                                 | en                                                    |                                                                                                    |                                                                                                    |

Note: The social\_password and social\_username can be use for login, but the end user have no clue about the random password here in clear text.

On the Aruba wireless LAN controller the user role switch from *social-logon* to *guest*.

|                           | -                |             |                   |                |              |                |       |
|---------------------------|------------------|-------------|-------------------|----------------|--------------|----------------|-------|
| Controller > Clients      |                  |             |                   |                |              |                |       |
| Clien                     | ts               |             |                   |                |              |                |       |
| Sear                      | rch Results      |             |                   |                |              |                |       |
| Clients                   |                  | А           | ll IPv4 IPv6      |                |              |                |       |
|                           | User Name        | Device Type | MAC address       | Client IP      | User Role    | Auth Type      | ESSID |
| 0                         |                  | Win 7       | 00:13:e8:80:f5:c5 | 10.100.200.178 | social-logon |                | Guest |
| After                     | r logon          |             |                   |                |              |                |       |
| Clien                     | its              |             |                   |                |              |                |       |
| Sea                       | rch Results      |             |                   |                |              |                |       |
| Clients All   IPv4   IPv6 |                  |             |                   |                |              |                |       |
|                           | User Name        | Device Type | MAC address       | Client IP      | User Role    | Auth Type      | ESSID |
| 0                         | Regnar Ingversen | Win 7       | 00:13:e8:80:f5:c5 | 10.100.200.178 | guest        | Captive Portal | Guest |

The role guest is set by the Aruba controller under the AAA profile, because the RADIUS profile on ClearPass does not return a role.

You can add a user role on the Aruba wireless LAN controller when autheticated, and add the attribute Aruba-user-role to the RADIUS profile for social logon.

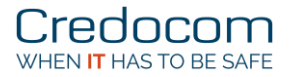

### Add-on to the setup

If you also wants guest access, I have used this:

Add the Guest User Repository to the authentication service.

### Services - Google Guest Social Media Authentication

| Summary Service         | Authentication Roles Enforce                                                       | ement                                        |
|-------------------------|------------------------------------------------------------------------------------|----------------------------------------------|
| Authentication Methods: | [PAP]<br>[MSCHAP]<br>[CHAP]                                                        | Move Up Move Down Remove View Details Modify |
|                         | Select to Add                                                                      | <b>•</b>                                     |
| Authentication Sources: | [Guest User Repository] [Local SQL DB]<br>[Social Login Repository] [Local SQL DB] | Move Up Move Down Remove View Details Modify |

Create a RADIUS profile with an Aruba role used for guest users created on ClearPass. The role must also exist on the Aruba wireless LAN controller.

### Enforcement Profiles - Guest access profile

| Summary            | Profile | Attributes |                   |        |
|--------------------|---------|------------|-------------------|--------|
| Profile:           |         |            |                   |        |
| Name:              |         | Guest acce | ss profile        |        |
| Description:       |         | Return "MY | ROLE"             |        |
| Туре:              |         | RADIUS     |                   |        |
| Action:            |         | Accept     |                   |        |
| Device Group List: |         | -          |                   |        |
| Attributes:        |         |            |                   |        |
| Туре               |         |            | Name              | Value  |
| 1. Radius:Aruba    |         |            | Aruba-User-Role = | MYROLE |

Finally, modify the enforcement policy from the wizard.

| Summar                                       | y Enforcemen                     | t Rules                                                                                                    |                                                       |  |
|----------------------------------------------|----------------------------------|----------------------------------------------------------------------------------------------------|-------------------------------------------------------|--|
| Enforcem                                     | ient:                            |                                                                                                    |                                                       |  |
| Name:                                        |                                  | Google Guest Social Media Authentication Enforcement Policy                                                   |                                                       |  |
| Description:                                 |                                  |                                                                                                    |                                                       |  |
| Enforcement Type:                            |                                  | RADIUS                                                                                                    |                                                       |  |
| Default Profile:                             |                                  | [Deny Access Profile]                                                                                         |                                                       |  |
| Rules:                                       |                                  |                                                                                                    |                                                       |  |
| Rules Evaluation Algorithm: First applicable |                                  |                                                                                                    |                                                       |  |
| Con                                          | ditions                          |                                                                                                    | Actions                                               |  |
| 1                                            | (Authorization<br>(Authorization | :[Guest User Repository]:AccountEnabled EQUALS true)<br>:[Guest User Repository]:AccountExpired EQUALS false) | Guest access profile                                  |  |
| 2.                                           | (Authorization                   | :[Social Login Repository]:SocialSP EQUALS google)                                                            | [Allow Access Profile]                                |  |
| 3.                                           | (Date:Day-of-                    | Week BELONGS_TO Monday, Tuesday, Wednesday, Thursday, Friday, Saturday, Sunday)                               | Google Guest Session<br>Guest MAC Caching, [<br>Login |  |